## <u>kauppa.waltti.fi</u>

**Opiskelija-kauden lataaminen** 

## Ohje opiskelijoille

Päivitetty 20.12.2021

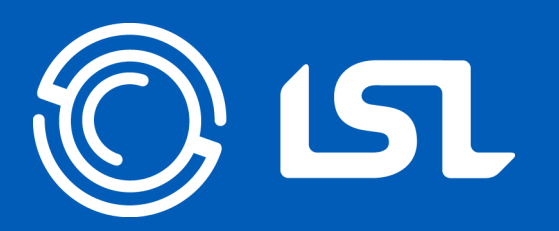

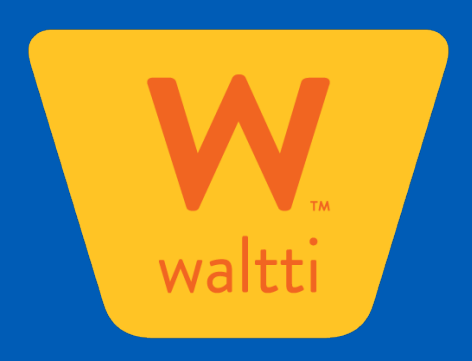

## **Opiskelija-alennus**

- Lahden seudun liikenteessä opiskelija-alennus on 30 % kausilipulla ja arvolipulla tehtäviin matkoihin.
   Alennusta ei saa käteisellä ostettuihin lippuihin eikä yksittäisiin mobiililippuihin.
- Opiskelun on oltava päätoimista, johdettava ammattiin tai tutkintoon ja opiskelijan lukuvuoden pituuden on oltava vähintään 8 kuukautta. Alennuksessa ei ole ikärajoja.
- Opiskelijahintaisen kausilipun voi ladata matkakortille Waltin verkkokaupassa tai LSL:n palvelupisteissä.
- Opiskelijahintaisen kausilipun voi ladata myös suoraan älypuhelimeen Waltti Mobiili –sovelluksesta.
- Saadaksesi opiskelija-alennuksen Waltin verkkokaupassa <u>kauppa.waltti.fi</u> tai Waltti Mobiilissa, sinun tulee sekä tunnistautua vahvasti pankkitunnuksilla että tunnistautua opiskelijaksi Opintopolku-palvelusta haetun linkin avulla.
- Arvon osalta tulee edelleen asioida palvelupisteessä, eli jotta voit maksaa bussissa arvolla opiskelijan arvolipun, tulee kortin asiakasryhmä edelleen päivittää opiskelijaksi palvelupisteessä. Arvon muutos matkatilipohjaiseksi on vielä kesken eikä nettitunnistautuminen siksi toimi vielä tässä.

## **Opiskelijan kauden lataaminen**

## Verkkokaupassa matkakortille

- Jos sinulla ei vielä ole Waltti-matkakorttia, tilaa uusi kortti osoitteesta <u>nettilataukset.waltti.fi</u> tai käy asiakaspalvelupisteessä.
- Jos sinulla on jo Waltti-matkakortti, voit ladata kauden osoitteessa <u>kauppa.waltti.fi</u>.
- Tarvitset matkakortin lisäksi pankkitunnukset tunnistautumista varten.
- Kausi kannattaa ladata hyvissä ajoin. Kortilla voi olla yksi aktiivinen kausi ja yksi odottava kausi.
- Odottava kausi aktivoituu eli päivät alkavat kulumaan vasta, kun käytät korttia bussin kortinlukijassa eli voit huoletta ladata uuden kauden vaikkapa ennen lomaa tai viikonloppua.

### Waltti Mobiilissa puhelimeen

- Lataa Waltti Mobiili –sovellus puhelimeesi laitteesi sovelluskaupasta.
- Tarvitset lisäksi pankkitunnukset tunnistautumista varten.
- Sovellus ohjaa sinut Waltti-kauppaan tunnistautumaan ennen kuin voit ostaa opiskelijahintaisen kauden.
- Puhelimeen ladattu kausilippu aktivoituu heti eli päivät alkamaan kulumaan heti ostohetkellä.
- Sovelluksella ei voi ladata matkakorttia, vaan lippu toimii siinä laitteessa, johon se on ostettu.

## **1**. Rekisteröidy (tai kirjaudu, jos sinulla on jo tunnukset) Waltti-kauppaan

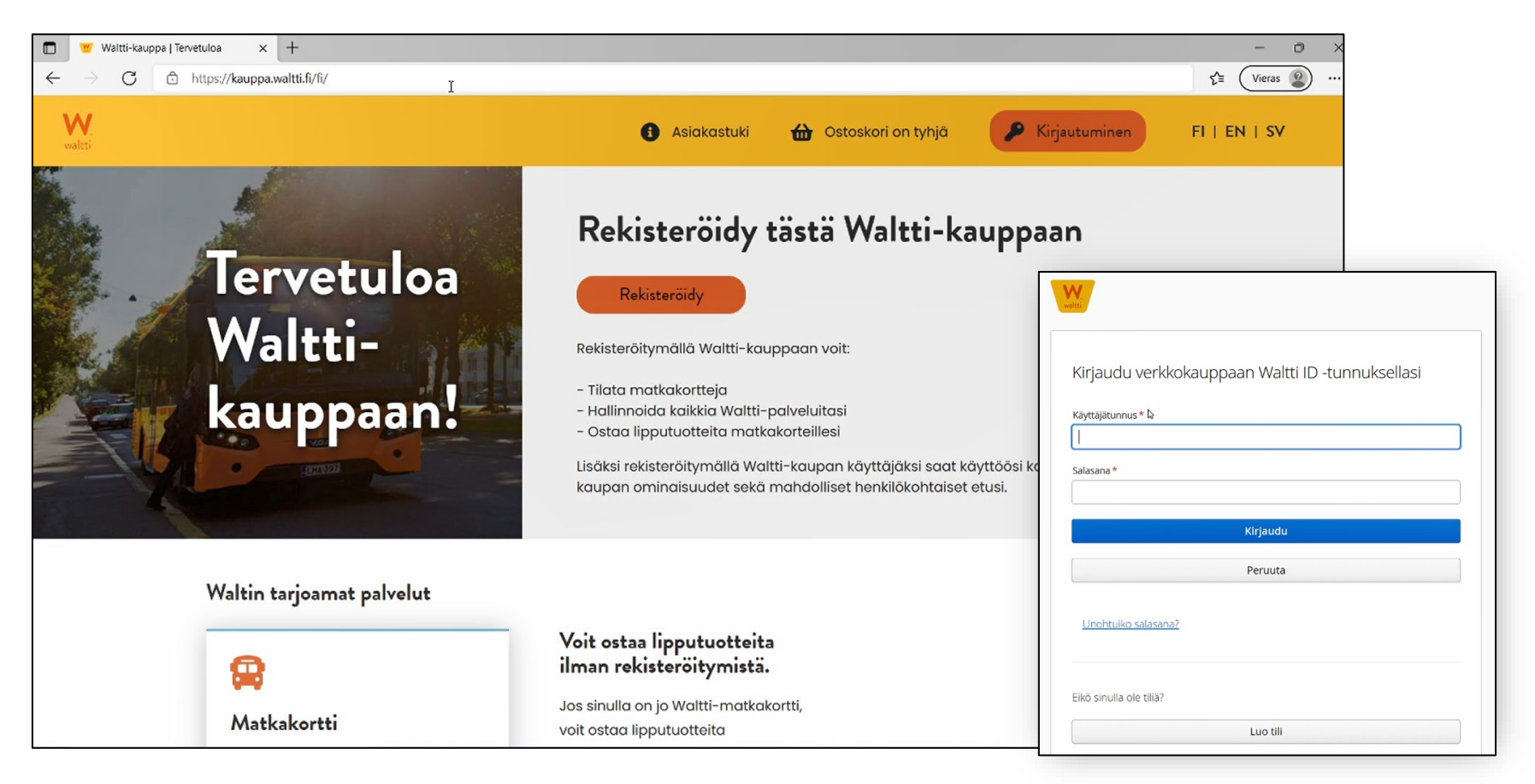

## 2. Tunnistaudu vahvasti pankkitunnuksilla tai mobiilivarmenteella

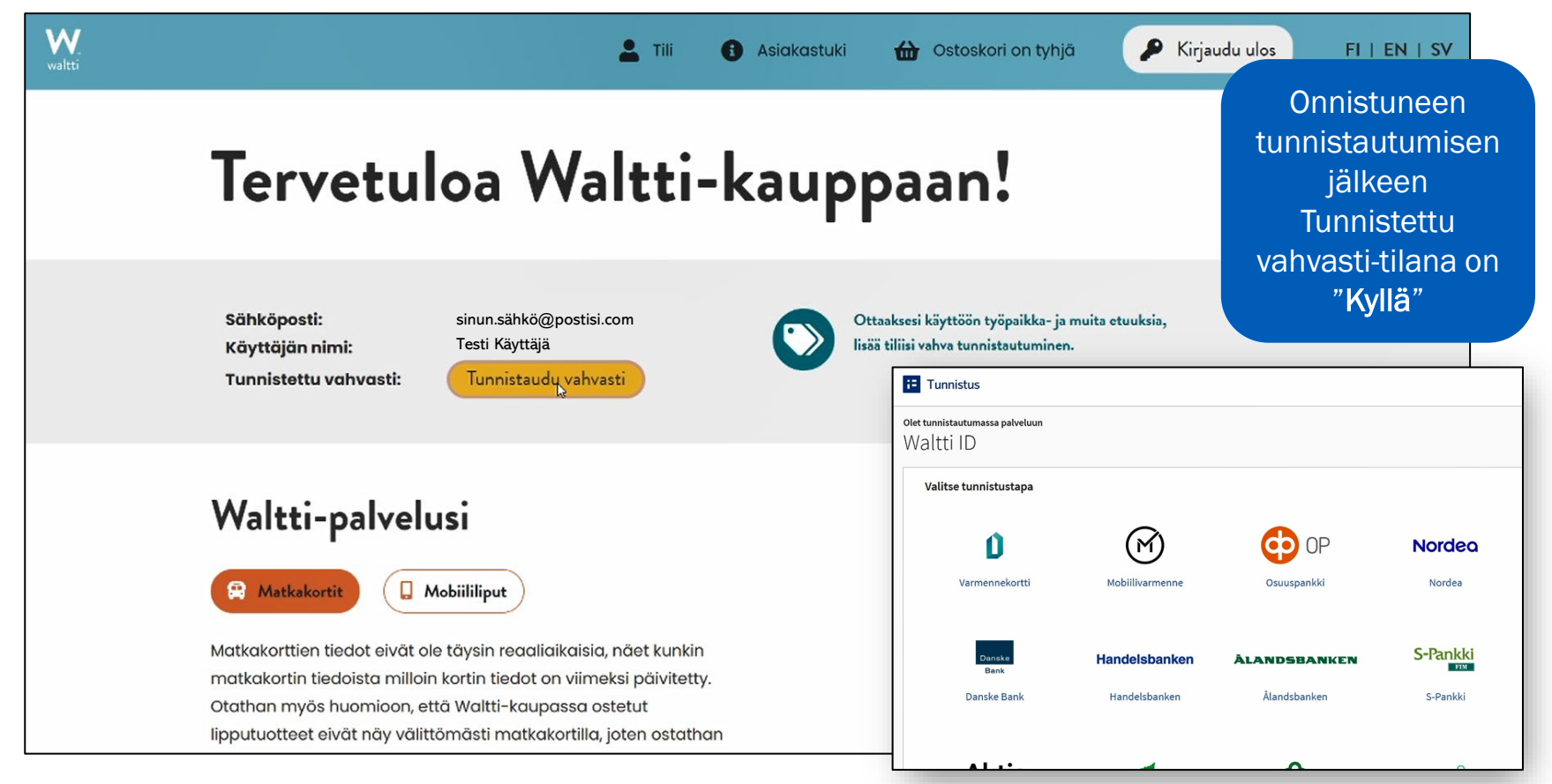

1. Valitse ylävalikosta "Tili"

2. Valitse "Omat tietoni"

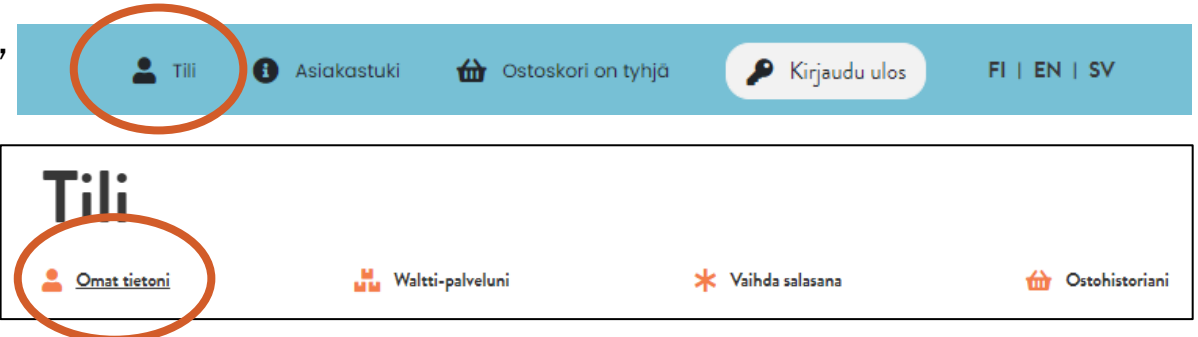

3. Valitse kohdasta Etuudet painike "Tunnistaudu opiskelijaksi"

> Onnistuneen tunnistautumisen jälkeen Opiskelija-tilana on "**Kyllä**"

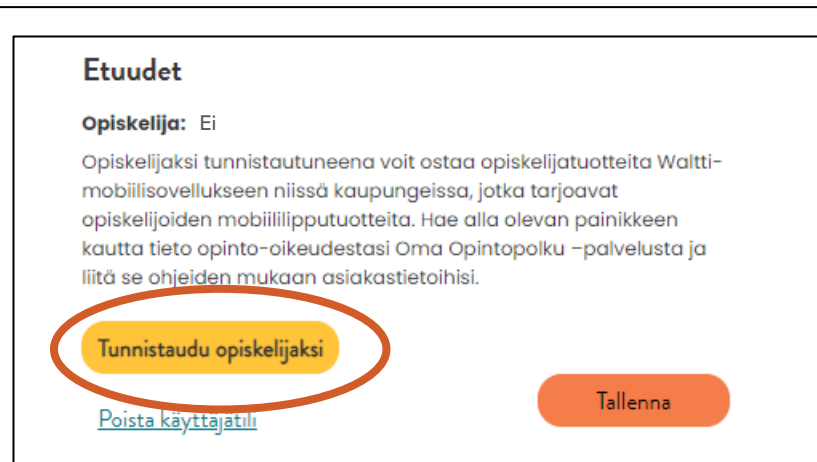

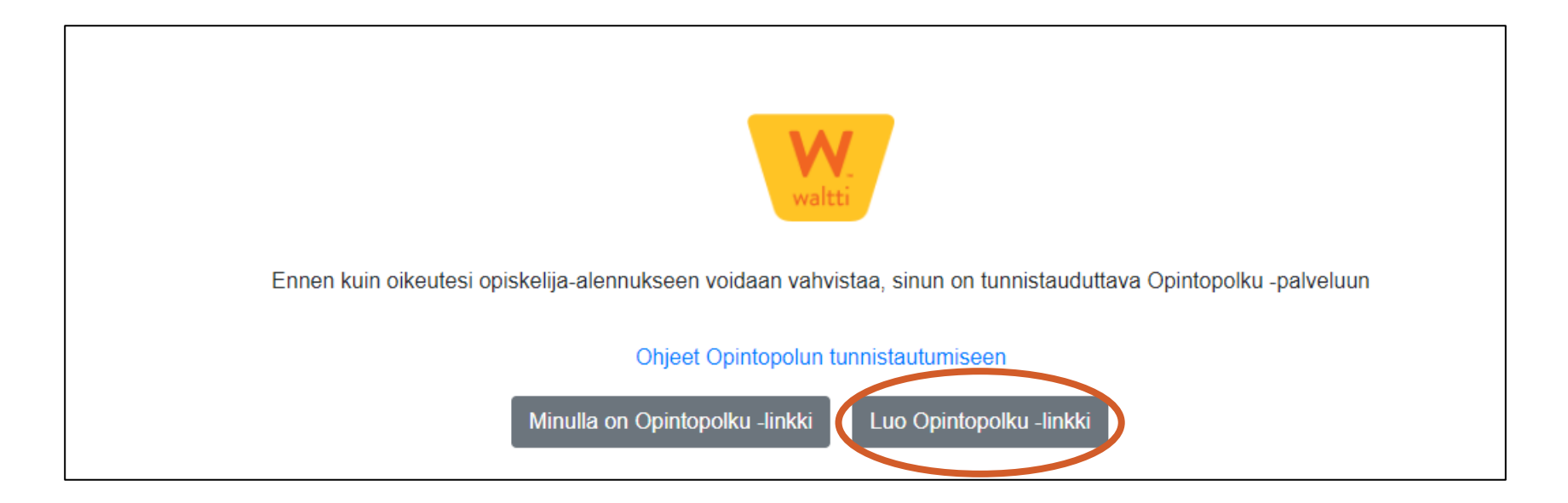

Valitse "Luo Opintopolku -linkki"

Opintopolku.fi Oma Opintopolku ePerusteet eHOKS 🕉 Oma Opintopolku Suomi Svenska English Hakemukseni Opintoni Kirjaudu sisään Tervetuloa Oma Opintopolkuun! Kirjaudu sisään Oma Opintopolussa voit tarkastella omia tietojasi sekä asioida Opetushallituksen eri palveluissa. Näet kunkin palvelun kohdalla, mitä voit (vaatii tunnistautumisen) kyseisessä palvelussa tehdä. Päästäksesi palveluihin, joudut kirjautumaan sisään. Kirjautumisessa käytetään suomi.fi-tunnistautumista, joten tarvitset pankkitunnukset, mobiilivarmenteen tai sirullisen henkilökortin. Huom! Ulkomaalaisen tunnistustavat eivät ole tuettuja. Hakemukset ia Omat opintosuoritukseni opiskelupaikan vastaanotto Tarkastele ja jaa opintotietojasi. Jos sinulla on huollettavia, Muokkaa hakemustasi ja seuraa valinnan etenemistä. voit tarkastella myös heidän opintotietojaan. Hakemussivulla voit: Lövtvvät tiedot: tarkastella hakemuksiasi ja muokata niitä hakuaikana peruskoulusta, lukiosta ja ammatillisista oppilaitoksista. nähdä opiskelijavalinnan tulokset vuodesta 2018 alkaen ottaa opiskelupaikan vastaan vlioppilastutkinnot vuodesta 1990 alkaen korkeakoulusta vuodesta 1995 alkaen (tässä voi olla korkeakoulukohtaisia poikkeuksia) Siirry hakemuksiin (vaatii tunnistautumisen) Siirry opintosuorituksiin (vaatii tunnistautumisen)

#### Tervetuloa!

Olet kirjautunut sisään ja voit tarkastella omia opintosuorituksia vuosien varrelta, hakemuksiasi eri oppilaitoksiin, sekä varhaiskasvatuksen tietovarannossa olevia tietoja.

Maria Niemi 17.12.1982

#### Hakemukset ja opiskelupaikan vastaanotto

Muokkaa hakemustasi ja seuraa valinnan etenemistä.

Hakemussivulla voit:

- tarkastella hakemuksiasi ja muokata niitä hakuaikana
- nähdä opiskelijavalinnan tulokset
- ottaa opiskelupaikan vastaan

Siirry hakemuksiin

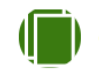

#### Omat opintosuoritukseni

Tarkastele ja jaa opintotietojasi. Jos sinulla on huollettavia, voit tarkastella myös heidän opintotietojaan.

Löytyvät tiedot:

- peruskoulusta, lukiosta ja ammatillisista oppilaitoksista vuodesta 2018 alkaen
- ylioppilastutkinnot vuodesta 1990 alkaen
- korkeakoulusta vuodesta 1995 alkaen (tässä voi olla korkeakoulukohtaisia poikkeuksia)

Siirry opintosuorituksiin

## Siirry opintosuorituksiin

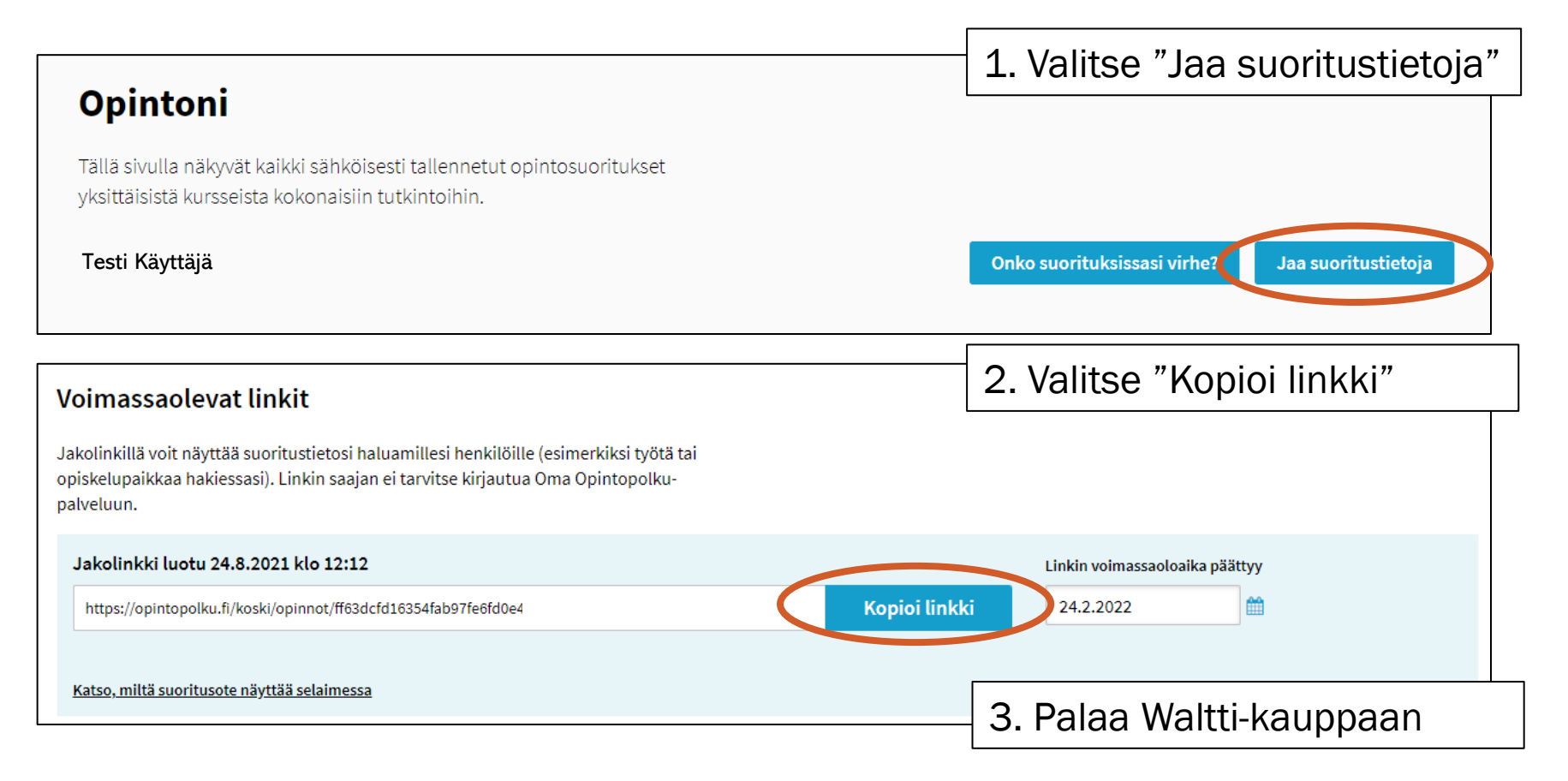

| <ol> <li>Tunnistaudu opiskelijaksi Opintopolun linkin avulla</li> </ol> | Liitä linkki sille                                                               |
|-------------------------------------------------------------------------|----------------------------------------------------------------------------------|
| Opintopolun linkki                                                      | varattuun kenttään<br>ja valitse "Vahvista<br>oikeus opiskelija-<br>alennukseen" |
| Syötä Opintopolun linkki tai tunniste                                   |                                                                                  |
| Vahvista oikeus opiskelija-alennukseen                                  |                                                                                  |

| waltti                                        | Onn<br>saa <sup>.</sup><br>Valit                        | istuneen vahvistuksen jä<br>t vahvistusilmoituksen.<br>tse "Tallenna tiedot" | lkeen                |          |
|-----------------------------------------------|---------------------------------------------------------|------------------------------------------------------------------------------|----------------------|----------|
| Oikeutesi opiskelija-alennukseen on vahvistet | u                                                       |                                                                              |                      |          |
| Tallenna tiedot                               | Waltti-kaupassa Opiskelija-<br>tieto on tilassa "Kyllä" |                                                                              | Etuude<br>Opiskelija | a: Kyllä |

## 4. Lisää matkakorttisi tiedot palveluun kaupan etusivulla

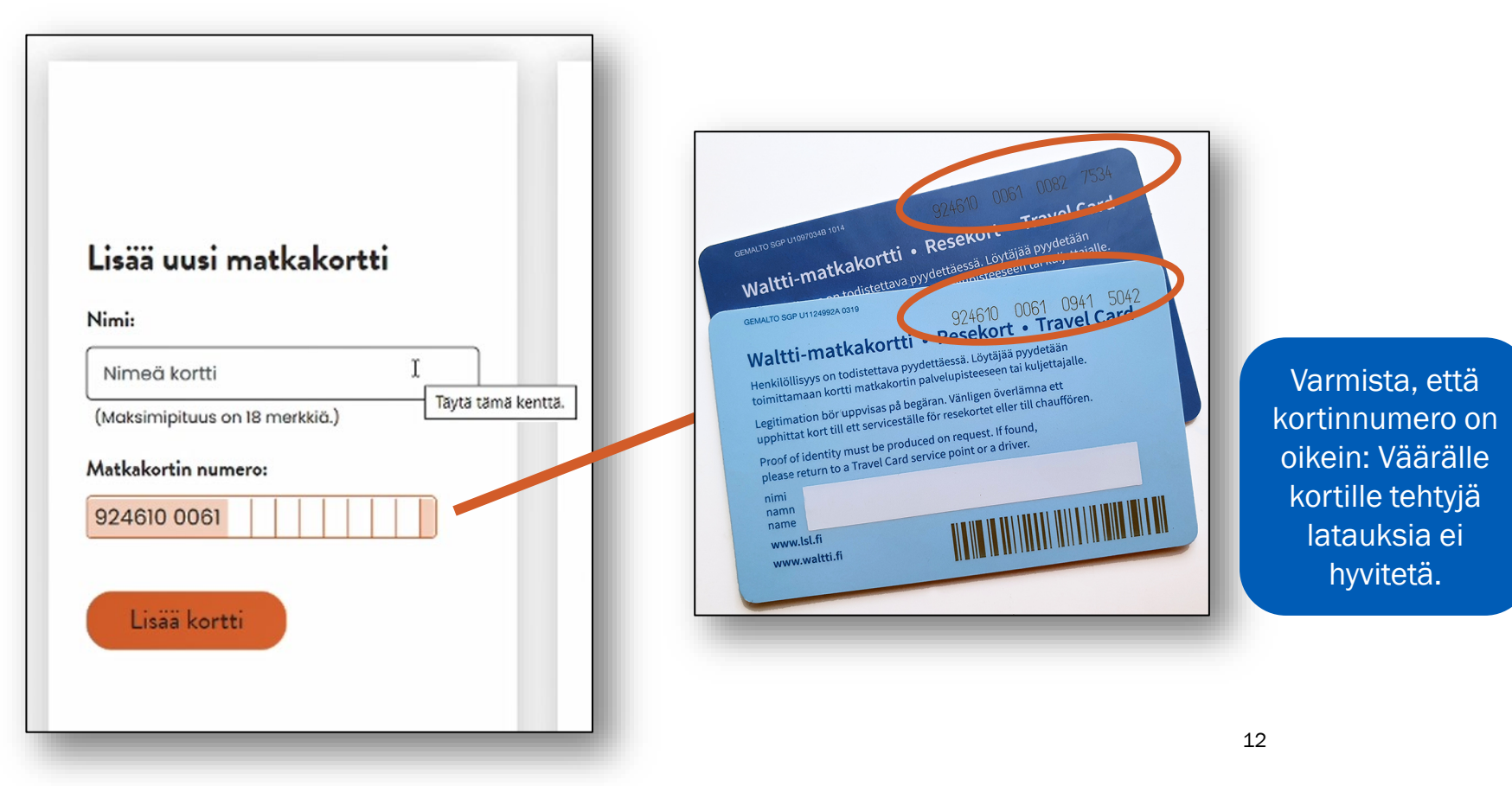

## 4. Lataa kausi kortillesi

1. Valitse aloitus- ja lopetusvyöhykkeet

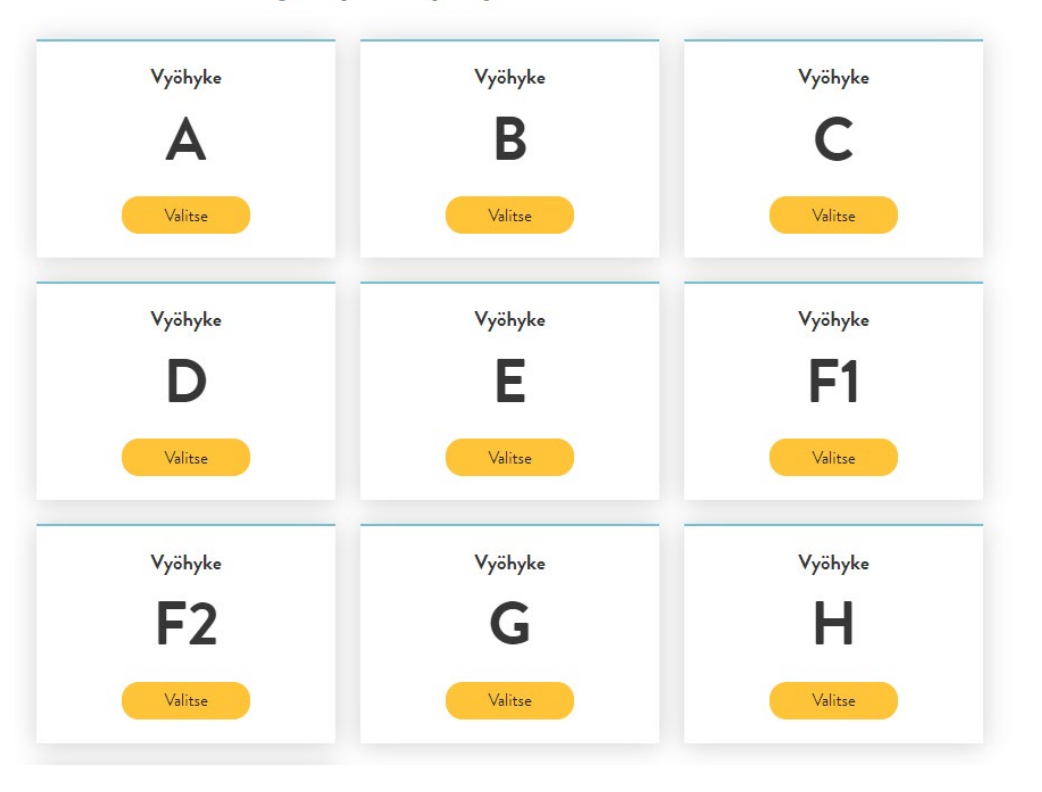

Aloita kauden lataaminen valitsemalla vyöhykkeet, joilla matkustat.

Vyöhykkeet voit tarkistaa reittioppaasta <u>lahti.digitransit.fi</u>

## 4. Lataa kausi kortillesi

## 2. Valitse kauden pituus

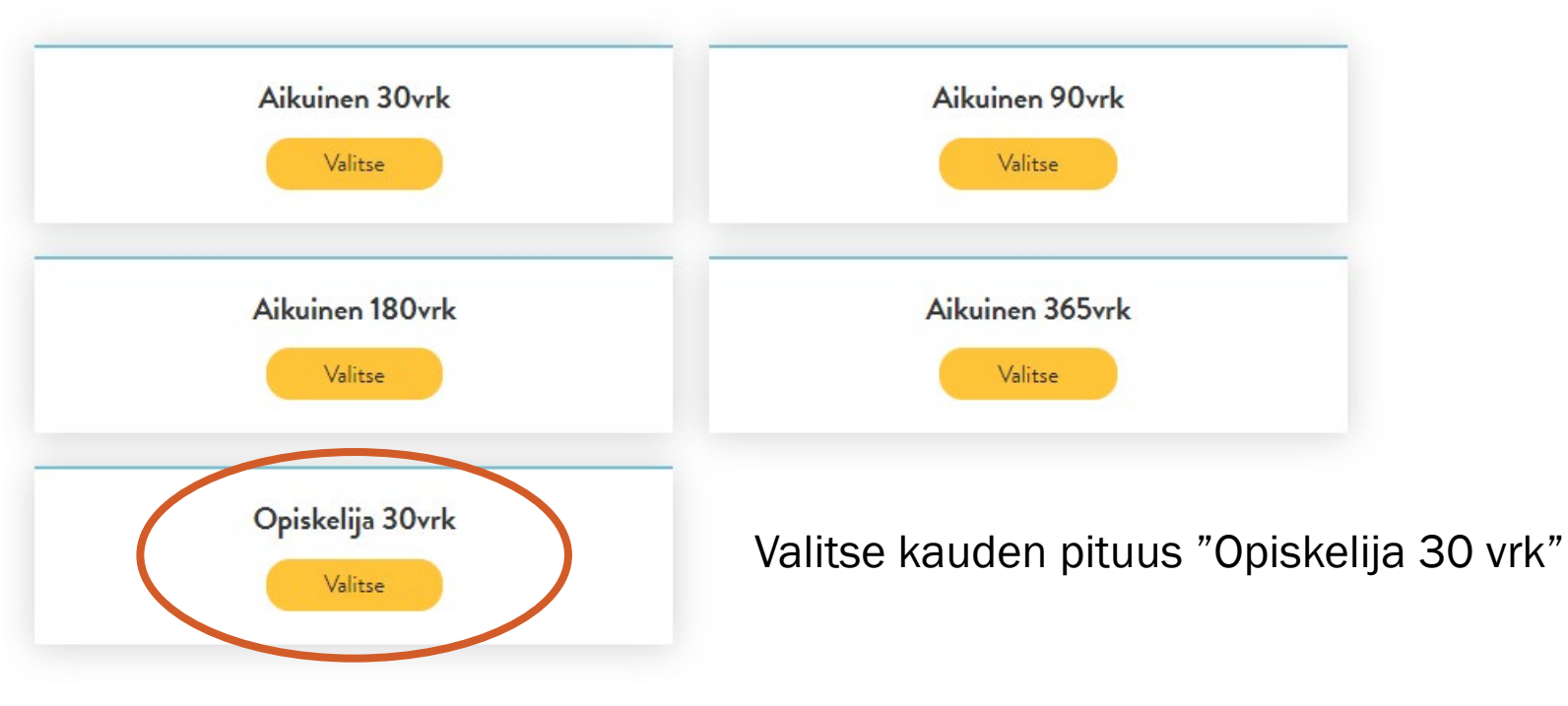

| Osto                           | oskori                                         | ssa oleva                                     | t tuottee                          | t                 |                | käyttöehdot | Myyntipalkkio: 1,42 €                              |
|--------------------------------|------------------------------------------------|-----------------------------------------------|------------------------------------|-------------------|----------------|-------------|----------------------------------------------------|
| rkista ostos<br>oskorin toimii | stesi tiedot enr                               | nen maksua                                    | A . D                              |                   | 🛱 Beista Lusta |             | <b>42,02 €</b><br>Hinta ilman ALV: 38,055          |
| Ka<br>Ka<br>Lii                | ortin nimi<br>orttinumero:<br>iikennöintialue: | Testi Käyttäjä<br>924610006100809623<br>Lahti | Hinta ilman ALV:<br>Arvonlisävero: | 36,91 €<br>3,69 € | W Poista tude  |             | Arvonlisävero: 3,69<br>Hyväksyn <u>käyttöehdot</u> |

- Onnistuneesta ostosta saat kuitin sähköpostiisi.
- Juuri ladattu kausi ei näy korttisi tiedoissa heti, vaan vasta kun olet käyttänyt korttia bussin kortinlukijassa. Kausi on kuitenkin heti käytettävissäsi.

#### Asiakaspalvelu

Lahti-Piste Lahden Palvelutori Kauppakeskus Trio, 2. krs Aleksanterinkatu 18 15140 Lahti puh. (03) 814 2355 <u>lahtipiste@lahti.fi</u>

#### Palaute

www.lsl.fi/asiakaspalvelu/palaute

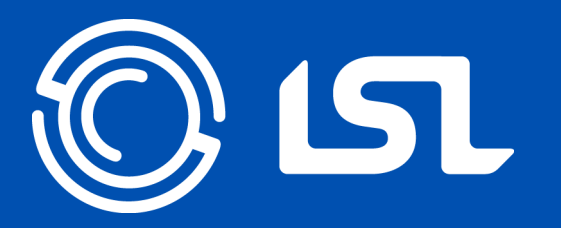

# Mukavaa matkaa!

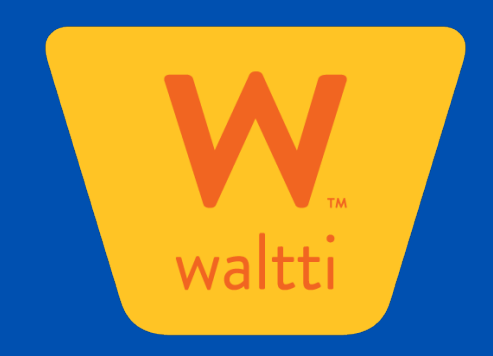